# SIEMENS

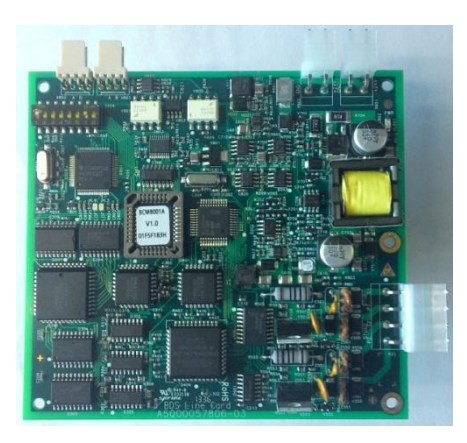

## FCI1802-B1 Cartão de Linha para Controlador FC18R Manual do Produto

### Visão Geral

|                | _ | O cartão de linha FCI1802-B1 é especialmente desenhado para a série de contro-<br>ladores FC18R. Ele é automaticamente identificado pelo controlador. É utilizado<br>para conexão com equipamentos de campo da série BC80.<br>O cartão de linha FCI1802-B1 contém duas linhas e cada linha pode se conectar<br>com até 127 pontos.<br>Compatível com equipamentos de campo das séries BC80en, BC80-UL, FD180.<br>Compatível com o display repetidor de piso BDS331.<br>Laço de detecção 2-fios com polaridade livre, derivações em 'T' são permitidas. |                           |  |  |
|----------------|---|----------------------------------------------------------------------------------------------------|---------------------------|--|--|
| Dados Técnicos |   |                                                                                                    |                           |  |  |
|                |   | Max. No. de linhas                                                                                                    | 2                         |  |  |
|                |   | Max. No. de dispositivos de campo por linha                                                                                                    | 127                       |  |  |
|                |   | Tipo de fio para o FD18-BUS                                                                                                    | Recomendado RVS1.0~RVS1.5 |  |  |
|                |   | Impedância da Linha                                                                                                    | ≤ 20 Ω                    |  |  |
|                |   | Autoproteção contra curto-circuito (isolação)                                                                                                    | Disponível                |  |  |
|                |   | Tensão de operação                                                                                                    | +28 V                     |  |  |
|                |   | Corrente Quiescente                                                                                                    | 650 mA / 24 V             |  |  |
|                |   | Max. corrente                                                                                                    | 1.1 A / 24 V              |  |  |
|                |   | Temperatura de Operação                                                                                                    | <b>0 ~ +40</b> ℃          |  |  |
|                |   | Temperatura de Armazenamento                                                                                                    | -10 ~ +50 ℃               |  |  |
|                |   | Umidade                                                                                                    | ≪95% (40±2 °C)            |  |  |
|                |   | Tamanho                                                                                                    | 155*120mm                 |  |  |

## **Building Technologies**

Control Products and Systems

## Instalação

#### Preparação

Controlador FC18R operando adequadamente. Cheque os acessórios do cartão de linha BDS.

Cheque os acessorios do cartão de linha BDS. Tensão!

Não alimente o controlador durante a instalação.

Conteúdo do pacote:

- Cartão de linha BDS--1
- "Prato" do cartão de linha BDS--1
- Cabo de comunicação-1
- Cabo de alimentação--1
- Cabo terminal—1
- Parafusos M3--5
- Manual do usuário-1

## Diagrama de conexão

#### Procedimento com instalação no gabinete

- 1. Cheque os acessórios do cartão de linha BDS.
- 2. Monte o cartão de linha na caixa traseira do controlador FC18R com parafusos M3.
- Conecte os cabos de acordo com o diagrama de conexão.

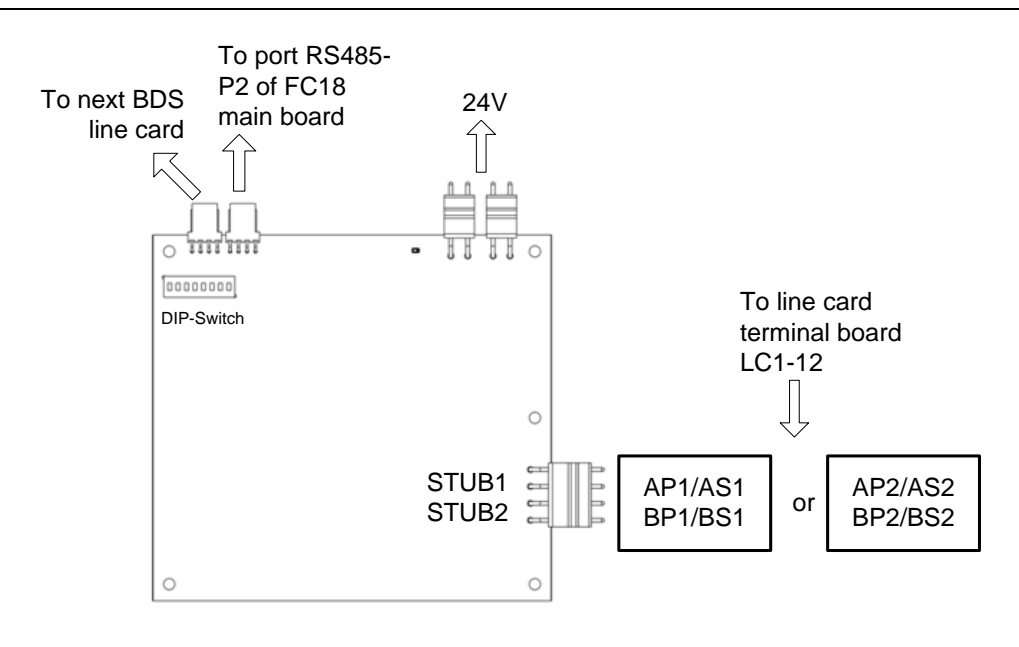

### **Dip-switch**

Existe um Dip-switch de 8 dígitos no cartão de linha BDS para setar endereços 6-13, 64-67 do cartão de linha.

| Dip-switch | D1  | D2  | D3  | D4  | D5  | D6  | D7  | D8  |
|------------|-----|-----|-----|-----|-----|-----|-----|-----|
| Null       | Off | Off | Off | Off | Off | Off | Off | Off |
| 6          | Off | On  | On  | Off | Off | Off | Off | Off |
| 7          | On  | On  | On  | Off | Off | Off | Off | Off |
| 8          | Off | Off | Off | On  | Off | Off | Off | Off |
| 9          | On  | Off | Off | On  | Off | Off | Off | Off |
| 10         | Off | On  | Off | On  | Off | Off | Off | Off |
|            |     |     |     |     |     |     |     |     |
| 13         | On  | Off | On  | On  | Off | Off | Off | Off |
| 64         | Off | Off | Off | Off | Off | Off | On  | Off |
| 65         | On  | Off | Off | Off | Off | Off | On  | Off |
| 66         | Off | On  | Off | Off | Off | Off | On  | Off |
| 67         | On  | On  | Off | Off | Off | Off | On  | Off |

## Configuração

#### 1. COMO ADICIONAR UMA LINHA

- Passo 1: Escolha a "Physical Tree " na qual você quer adicionar o laço e clique com o botão direito. Clique em "Insert Node", a janela "Add Line" abrirá; ou clique no ícone "+" na barra de ferramentas.
- Passo 2: Entrada dos dados.
  - Endereço: distribuído ao sistema automaticamente (a configuração do DIP-switch do cartão de linha deve ser consistente com esta configuração)
  - Tipo: Cartão de Linha BDS
  - Texto do cliente: definido pelo usuário

| Add a line                             | ×      |
|----------------------------------------|--------|
| Line ID                                |        |
| Type<br>BDS Line Card<br>Customer Text |        |
| BDS Line Card #1                       |        |
| ОК                                     | Cancel |

- Passo 3: Clique em "OK". O laço adicionado sera apresentado na janela esquerda. Os itens editáveis podem ser editados através da aba "Property View" à direita. Clique em OK após alguma alteração.

#### 2. COMO ADICIONAR UM EQUIPAMENTO DE CAMPO

- Cada cartão de linha FCI1802-B1 contém dois laços Classe B: STUB1, STUB2

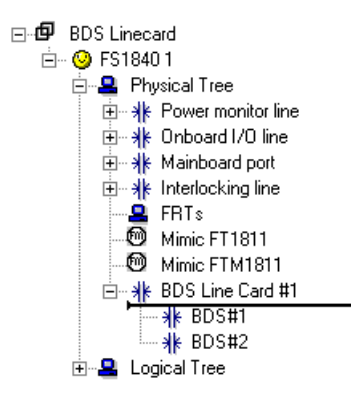

- O endereço do equipamento em STUB1: xx(ID do controlador).xx(ID da linha 06-13 64-67). 1xxx(ID do equipamento 001-127)
- O endereço do equipamento em STUB2: xx(ID do controlador).xx(ID da linha 06-13 64-67). 2xxx(ID do equipamento 001-127)

3

- Passo 1: Escolha o laço Classe B no qual você quer adicionar o equipamento de campo e clique com o botão direito. Clique em "Insert BC80 points", escolha o arquivo de configuração BC80, a janela "Import BC80 point" abrirá, então escolha o laço para importar o equipamento BC80;

| BDS Linecard STR 40 1 STR 40 1 |                          |  |  |  |  |  |
|----------------------------------------------------------------------------------------------------|--------------------------|--|--|--|--|--|
| <mark>∦</mark> ≰ BDS#:                                                                                                    | Insert Node              |  |  |  |  |  |
| 🖅 📲 Logical Tree                                                                                                    | Delete Node              |  |  |  |  |  |
|                                                                                                    | Сору                     |  |  |  |  |  |
|                                                                                                    | Paste                    |  |  |  |  |  |
|                                                                                                    | Assign to Group          |  |  |  |  |  |
|                                                                                                    | Delete From Group        |  |  |  |  |  |
|                                                                                                    | Assign to FRT            |  |  |  |  |  |
|                                                                                                    | Delete From FRT          |  |  |  |  |  |
|                                                                                                    | Related Logic Expression |  |  |  |  |  |
|                                                                                                    | Insert BC80 Points       |  |  |  |  |  |

- Passo 2: Entrada de dados.

Todos os parâmetros do equipamento serão puxados do arquivo de configuração BC80, e podem ser editados através da aba "Property View" à direita.

#### Comentários:

-

Após importer os equipamentos BC80, a expressão de intertravamento deve ser redefinida seguindo as regras de intertravamento do sistema FS18.

#### Informações para Pedido

| Тіро       | Material No.  | Part No.  | Descrição                                       | Peso   |
|------------|---------------|-----------|-------------------------------------------------|--------|
| FCI1802-B1 | S54420-A26-A1 | 101363343 | Cartão de linha BDS para contro-<br>lador FC18R | 0.2 kg |

© Dados e desenho sujeitos a mudança sem aviso prévio.

Edition